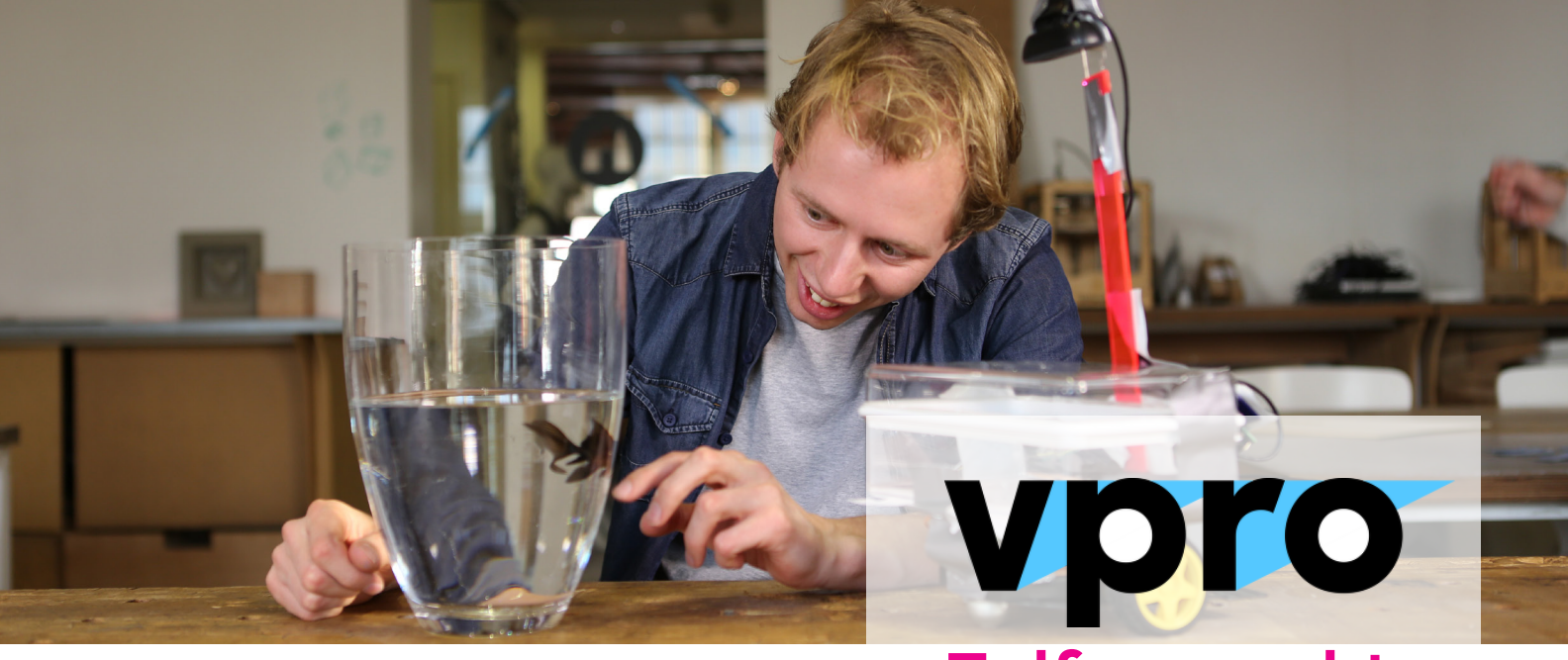

Zelfgemaakt

# Maak een visgestuurde robot

## Wat heb je hiervoor nodig?

| Beschrijving            | Typenummer    | Site                                                                                         | Aantal | Opmerking                                                                                    |
|-------------------------|---------------|----------------------------------------------------------------------------------------------|--------|----------------------------------------------------------------------------------------------|
| USB Webcam              | Logitech c270 |                                                                                              | 1      | Type maakt niet zoveel uit                                                                   |
| Microcomputer           | Arduino Uno   | https://www.<br>arduino.cc/en/Main/<br>ArduinoBoardUno                                       | 1      |                                                                                              |
| Raspberry Pi            | V1 of hoger   | https://www.<br>raspberrypi.org/                                                             | 1      | Vergeet niet om er SD-card bij te<br>bestellen                                               |
| DFRobot Motor<br>Shield |               | http://www.<br>dfrobot.com/index.<br>php?route=product/<br>product&product_<br>id=69         | 1      | Gebaseerd op de L298P Chip                                                                   |
| AA batterijen           |               |                                                                                              | 5      |                                                                                              |
| Powerbank               |               |                                                                                              | 1      | Eentje voor een mobiele telefoon heeft<br>voldoende pit om de Raspberry mee<br>aan te sturen |
| Robotplatform           |               | http://www.dfrobot.<br>com/image/data/<br>ROB0005/3PA%20<br>InstructionManual%20<br>V1.1.pdf | 1      | 2-wiel aangedreven                                                                           |
| Vissenkom               |               |                                                                                              | 1      |                                                                                              |
| Vis                     |               |                                                                                              | 1      | Een goudvis?                                                                                 |
| Algemene<br>materialen  |               |                                                                                              |        |                                                                                              |
| Breadboard              |               |                                                                                              |        |                                                                                              |
| Jump wires              |               |                                                                                              |        |                                                                                              |
| Gaffertape              |               |                                                                                              |        |                                                                                              |

Elektronica is te koop bij (online) elektronicazaken.

## Verzamel de materialen

Zorg dat je alle materialen in huis heb en over een geschikt soldeerapparaat beschikt. Voor dit project heb je verder nog nodig: een computer met daarop Arduino software en evt. Fritzing software geïnstalleerd, beide gratis, open source. Te downloaden op: Arduino: https://www.arduino.cc Fritzing app: http://fritzing.org

#### 2

#### Bekijk de bestanden

Alle benodigde aansluitschema's zijn te vinden in het zipbestand waarin ook deze uitleg zit. Ook het Arduino-bestand en het Raspberry Pi-script dat je nodig hebt zitten in het zip-bestand. Print de schema's uit, dat is handiger dan ze op de computer te bekijken.

Dit zijn de ingesloten bestanden:

- Bestand voor de Arduino: Arduino\_code.ino
- Bestand voor Raspberry Pi: Raspberry-Script.py
- De schakeling (als Fritzing bestand): Schakeling.fzz
- Schema bedrading van de schakeling: Schakeling.pdf
- Aansluitschema bedrading: Schema.pdf

#### 3

## Workflow

Volg de stappen in de Zelfgemaakt video om de Raspberry Pi, Arduino, breadboard en voeding aan te sluiten.

Sluit alle onderdelen eerst aan volgens het aansluitschema (pdf) en de schakeling (pdf). Vervolgens zet je het motorshield op de Arduino en upload je de "Arduino\_code.ino" naar de Arduino.

Op de Raspberry Pi installeer je Raspbian met Python en OpenCV, bijvoorbeeld zoals beschreven in deze tutorial: http://www.pyimagesearch. com/2015/02/23/install-opencv-and-pythonon-your-raspberry-pi-2-and-b/

Daarna zet je de "Raspberry Script.py" code op de Raspberry en voer je deze uit.

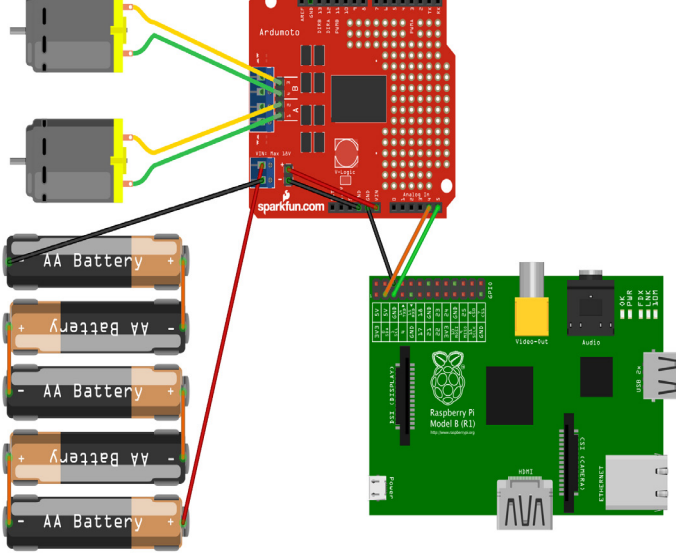

fritzing

## Wat gebeurt er?

De vis beweegt in de kom De webcam ziet de vis De Raspberry Pi analyseert het beeld op basis van de kleur van de vis t.o.v. de achtergrond. Deze kleur is ingesteld in het "Raspberry Script.py" en ook de minimale afmeting van het kleurvlak in het beeld is hierin bepaald De Raspberry berekent de gemiddelde positie van het kleurvlak De positie wordt d.m.v. het I2C protocol doorgestuurd naar de Arduino De Arduino zet de positie om in aandrijvingskracht De aandrijvingskracht wordt doorgegeven aan de motorshield De motorshield drijft de motors van het robotplatform aan

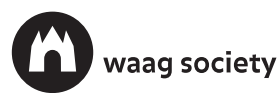

Gemaakt door Waag Society voor VPRO's Zelfgemaakt. Waag Society ontwikkelt creatieve technologie voor sociale innovatie in Amsterdam.

# vpro.nl/zelfgemaakt waag.org/zelfgemaakt